# Building and Construction Industry VIEW ANNUAL STATEMENT – WORKER GUIDE

### How to view your annual statements

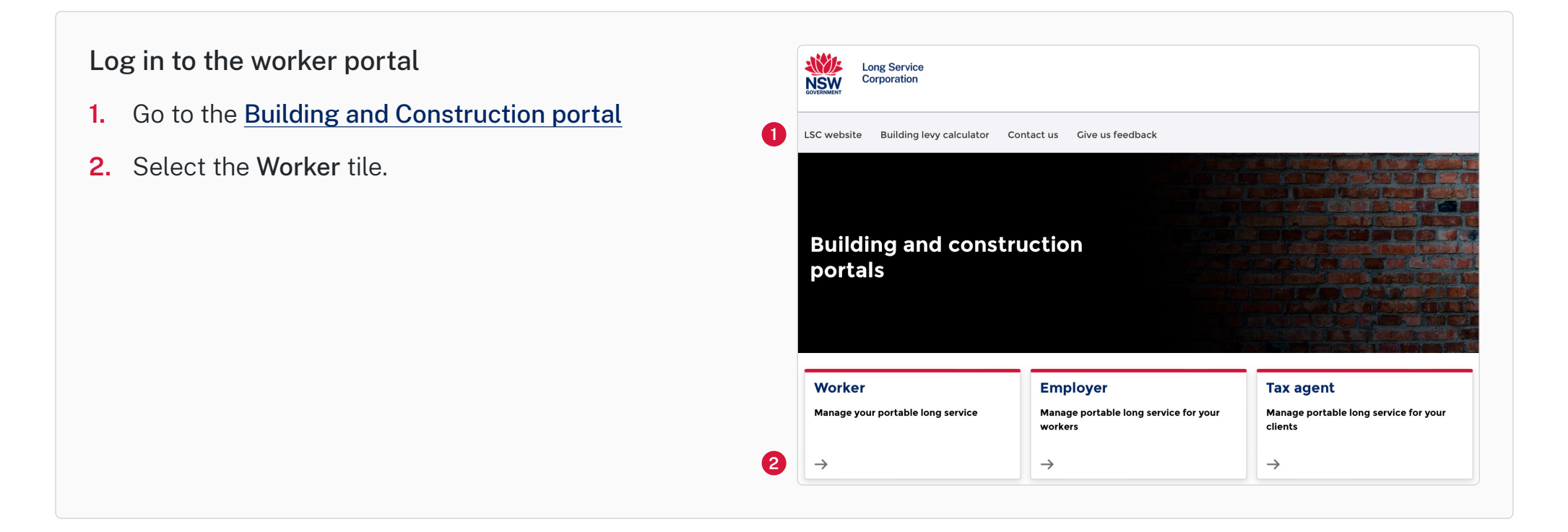

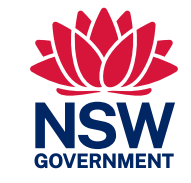

#### Option 1 – Have previously logged in to the portal **Worker Portal** 3. On the Already have LSC portal access tile, select the Log in button. Already have LSC portal access You are a registered worker with Long Service Corporation and have already signed up to the new portal. (3) Log in **Existing worker** You have a worker registration number that starts with W but have not signed in to the new portal which was launched on 28/08/23. Sign up to new portal Log in **Registered Worker** Log in with Service NSW 4. Select the Continue with Service NSW button, then log in using your Don't have a MyServiceNSW Account? Select continue with Service NSW to create one MyServiceNSW account details, ntinue with Service NSW or By continuing, you consent to sharing your name and email address in your MyServiceNSW Account with Long Service Corporation. You will also have the option to verify your identity (a requirment if you are making a claim) and Enter your LSC account email and password, then select the Log in button. 5. your LSC account will be linked with your MyserviceNSW account. The details in your MyServicesNSW account must match the same identification details as your Long Service Corporation account. If the details do not match, you will be unable to claim using the portal. 5 Log in with LSC Account Login with LSC account Email Enter your registered email Password Enter your password Show password Log in Forgot password

Option 2 - Have not previously logged in to the portal

6. On the Existing worker tile, select the Sign up to new portal button.

### Verify your details

- 7. Enter your worker number, surname and date of birth
- 8. Select the Verify button.

**Note:** You'll receive an email to complete your new portal access. Once your details are verified you'll need to log in to the portal.

| Worker De                               | etails           |   |  |
|-----------------------------------------|------------------|---|--|
| Enter your details to                   | be verified.     |   |  |
| Worker Number*                          |                  |   |  |
|                                         |                  |   |  |
| Surname/ Family Na                      | ıme <sup>*</sup> |   |  |
|                                         |                  |   |  |
| Date of Birth<br>For example 08/12/1990 |                  |   |  |
|                                         |                  |   |  |
| DD/MM/YYYY                              |                  | 曲 |  |

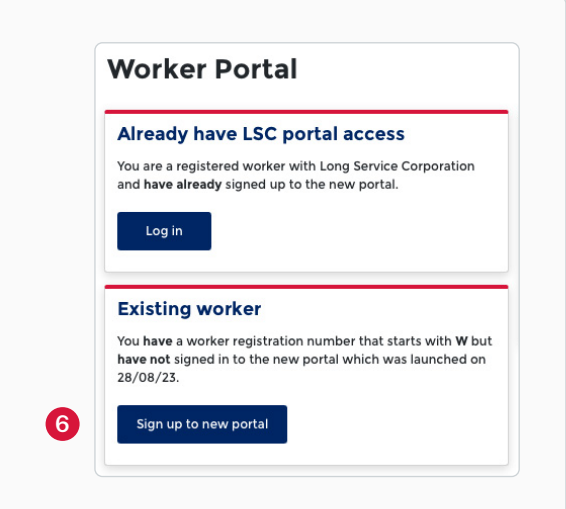

| View statement<br>9. Select the Home tab. | Long Service<br>Corporation                          | 🌲 💄 Worker Name |
|-------------------------------------------|------------------------------------------------------|-----------------|
|                                           | Home Service History Claims Support Tickets Feedback |                 |

- **10.** Scroll down to the **Service Details** section
- **11.** Select the **Download Statement** button to view your most recent annual statement.

#### **10** Service Details ①

## Recent Service Period Service for 2022-2023 01/07/2022 - 30/06/2023 See Previous Years

| Previous statements                                                                         | Service Details                                              | 0                                    |                      |
|---------------------------------------------------------------------------------------------|--------------------------------------------------------------|--------------------------------------|----------------------|
| <ul><li>12. To view your previous statements, select the See Previous Years link.</li></ul> | Recent Service<br>Service for 2022-202<br>See Previous Years | Period<br>23 01/07/2022 - 30/06/2023 | 난 Download Statement |

| 13. | Select the | required | financial | period | from | the | drop-dow | n list. |
|-----|------------|----------|-----------|--------|------|-----|----------|---------|
|     |            |          |           |        |      |     |          |         |

**Note:** If no financial years show on the drop-down list, it means you don't have any previous statements.

| Period                        |  |
|-------------------------------|--|
| Select Year<br>Financial Year |  |
| 2016-2017                     |  |
| 2017 2018                     |  |

| 14. Select the Download button. | Period                                 |
|---------------------------------|----------------------------------------|
| 4                               | Select Year<br>2019-2020 *<br>Download |

## Need support

**15.** Raise a **Support Ticket** on the portal or call Service NSW on 13 14 41.

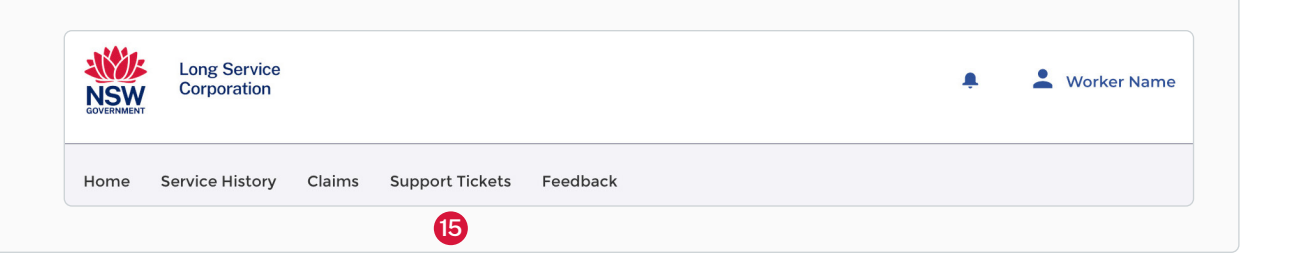